- 1. Login to Therap using the Administrator profile.
- 2. Go to Agency Reports tab and click on Report Library view

|                   | Agency Wide Reports       |      |
|-------------------|---------------------------|------|
| Health            | Staff Report              | View |
| Agency            | Demographic Report        | View |
| Admin             | Last Login Information    | View |
| Agency<br>Reports | Report Library            | View |
|                   | Individual Contact Report | View |

- 3. A search filter will load. Search for the report by entering "case note" in the search filter. Click on the report titled Case Note Report: Case Note with Questionnaire info
- A new search filter will load. Complete the search filter as shown and click continue. For Case Note Template name enter exactly "Case Management Site Visit xx-xx-xx" (where

| Report Name: Case Note Report :: Case Note with Questionnaire info |                           |  |
|--------------------------------------------------------------------|---------------------------|--|
|                                                                    |                           |  |
| Service Date From:                                                 | 12/01/2018                |  |
| Service Date To:                                                   | 12/31/2018                |  |
| Case Note Template Name:                                           | ient Site Visit 12-01-: × |  |
| Ouestionnaire Name:                                                |                           |  |

xx-xx-xx is the date of implementation which will always be on the 1<sup>st</sup> of a month). The Questionnaire Name field can be left blank.

5. When the report loads, click "Export to Excel" and save the Excel workbook for your records. Report :: Case Note Report :: Case Note with Questionnaire info

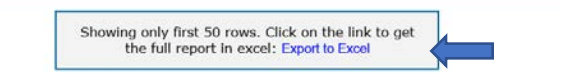

- 6. Paste data from the Export into the "Data Source" table at cell A2 following the instructions and tips in the "Instructions" tab of the workbook titled: DDSD Monthly Site Visit Report.
- 7. Save the new Excel Workbook with the data pasted in Data Source as a new workbook to view and analyze the tables in each worksheet:
  - Data Source- worksheet that houses the data exported and pasted from Therap
  - KPI #1 ISP Implementation-Measures for Question 34.
  - KPI #2 Completed Medical Appointments- Measures for Questions 17 and 18
  - KPI #3 CCS in Non-Disability Specific Settings Measures for Question 28.
  - Actions Table provides snapshot of answers to Questions 43 and 44 about actions needed by individual case manager.
  - All Question filter pivot table set up to organize and filter all questions by individual, case manager, service date, and response.
  - Instructions- Provides tips and instructions for copying and pasting large data sets, connecting to the data source, and printing.